#### PROCESO DE MATRÍCULA 2023

1. El proceso de matrícula para alumnos antiguos se desarrollará durante las siguientes fechas:

| ETAPA   | ACCIÓN                                                 | FECHA                                                                     | MEDIO DE<br>EJECUCIÓN |
|---------|--------------------------------------------------------|---------------------------------------------------------------------------|-----------------------|
| Etapa 1 | Envío y publicación documentación proceso de matrícula | 06 de diciembre 2022                                                      | On-line               |
| Etapa 2 | Matrícula presencial                                   | Desde 13 de diciembre hasta el 16 de diciembre 2022(según fecha asignada) | Presencial            |

2. La etapa 1 del proceso de matrícula corresponde a publicación de información financiera

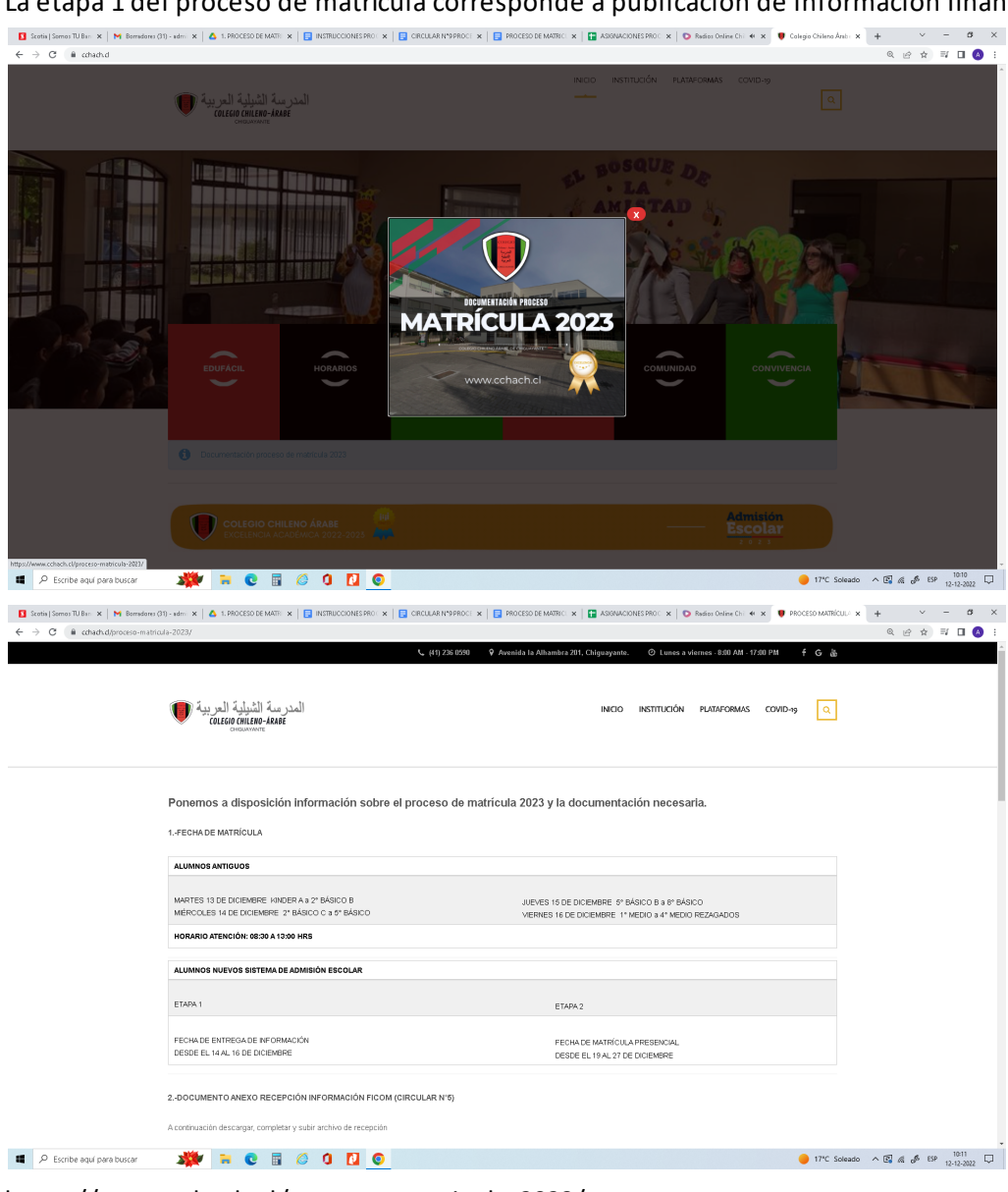

https://www.cchach.cl/proceso-matricula-2023/

3. La etapa 2 del proceso de matrícula corresponde a la asistencia presencial del sostenedor económico, donde él hace entrega de documentación financiera y se firman contratos de prestación de servicios educacionales y sus anexos. Esta etapa se desarrollará en el sector de párvulos del colegio y será ejecutada por docentes y asistentes de la educación desde las 8:30 a 13:00 hrs..

El horario de ingresos para funcionarios será a las 08:00 hrs.

- 4. La etapa presencial estará organizada de la siguiente manera:
  - 6 monitores que orientaran a los apoderados
  - 13 stand de atención de apoderados, que contarán con 1 funcionario cada uno que recibirán la documentación financiera.
  - 3 coordinadores
- 5. El proceso de matrícula se realizará en base a los cursos del año 2023

| DÍA                            | CURSOS 2023               | HORARIO            |
|--------------------------------|---------------------------|--------------------|
| MARTES 13 DE DICIEMBRE 2022    | KINDER A a 2° BÁSICO B    | 08:30 A 13:00 HRS. |
| MIÉRCOLES 14 DE DICIEMBRE 2022 | 2° BÁSICO Ca 5° BÁSICO A  | 08:30 A 13:00 HRS. |
| JUEVES 15 DE DICIEMBRE 2022    | 5° BÁSICO B a 8° BÁSICO A | 08:30 A 13:00 HRS. |
| VIERNES 16 DE DICIEMBRE 2022   | 1ERO° MEDIO a 4° MEDIO    | 08:30 A 13:00 HRS. |
|                                | REZAGADOS                 |                    |

6. Los apoderados que tengan más de un hijo en el colegio, podrán hacerlo el día que le corresponde al hijo menor.

#### ETAPA 1: MATRICULAR ALUMNO ANTIGUO

**1ER PASO:** Seleccionar año académico 2023, posteriormente la pestaña Matrículas y elegir la opción estudiante antiguo, después se desplegará una lista con todos los alumnos del año escolar 2022.

| Scotiabank - Portal Empre: X   M Recibidos (777) - administ: X   A 1. Pf<br>$\leftarrow \rightarrow \mathbf{C}$ = edufadi.d/aplicacion.php                                                                                                    | NOCESO DE MAINICOL X 📔 P                                                                                                    | ROCESO DE MATRICULA, X 🛛 🖬 ASIGNACIÓNES PROCE                                                                                                    | ESO 🛪   🖸 Radios Online Chile, emiso 🗙                                                                                                    | PROCESO MATRÍCULA 202                                                                                                    | 🗙 🐜 Edufácil                                                                                                    | × +                     |                              |
|----------------------------------------------------------------------------------------------------|----------------------------------------------------------------------------------------------------|----------------------------------------------------------------------------------------------------|----------------------------------------------------------------------------------------------------|----------------------------------------------------------------------------------------------------|----------------------------------------------------------------------------------------------------|-------------------------|------------------------------|
|                                                                                                    |                                                                                                    |                                                                                                    |                                                                                                    |                                                                                                    | III Edu Fác                                                                                                    | il 👗 ¡Bienvenido! Jo    | sé Nicolás                   |
| CCHA MATRÍCULAS                                                                                                    |                                                                                                    |                                                                                                    |                                                                                                    |                                                                                                    |                                                                                                    |                         |                              |
| ССНА                                                                                                    |                                                                                                    | PRC                                                                                                    | DCESO MATRÍCULAS 2023 V                                                                                                    |                                                                                                    |                                                                                                    |                         |                              |
| INICIO  MATRICULAS  Estudiantes Antiquas                                                                                                    |                                                                                                    |                                                                                                    |                                                                                                    |                                                                                                    |                                                                                                    |                         |                              |
| FINANZAS     Volver     Volver                                                                                                    | ante Nuevo                                                                                                    |                                                                                                    |                                                                                                    |                                                                                                    |                                                                                                    |                         |                              |
| ESTUDIANTES LIBRO DE CLASES                                                                                                    |                                                                                                    |                                                                                                    |                                                                                                    |                                                                                                    |                                                                                                    |                         |                              |
| INFORMES PERSONALIDAD                                                                                                    |                                                                                                    |                                                                                                    |                                                                                                    |                                                                                                    |                                                                                                    |                         |                              |
| REUNIONES DE APODERADOS                                                                                                    |                                                                                                    |                                                                                                    |                                                                                                    |                                                                                                    |                                                                                                    |                         |                              |
| FAMILIAS                                                                                                    |                                                                                                    |                                                                                                    |                                                                                                    |                                                                                                    |                                                                                                    |                         |                              |
| LIBRO DE CLASES DIOITAL                                                                                                    |                                                                                                    |                                                                                                    |                                                                                                    |                                                                                                    |                                                                                                    |                         |                              |
|                                                                                                    |                                                                                                    |                                                                                                    |                                                                                                    |                                                                                                    |                                                                                                    |                         |                              |
|                                                                                                    |                                                                                                    |                                                                                                    |                                                                                                    |                                                                                                    |                                                                                                    |                         |                              |
|                                                                                                    |                                                                                                    |                                                                                                    |                                                                                                    |                                                                                                    |                                                                                                    |                         |                              |
|                                                                                                    |                                                                                                    |                                                                                                    |                                                                                                    |                                                                                                    |                                                                                                    |                         |                              |
|                                                                                                    |                                                                                                    |                                                                                                    |                                                                                                    |                                                                                                    |                                                                                                    |                         |                              |
|                                                                                                    |                                                                                                    |                                                                                                    |                                                                                                    |                                                                                                    |                                                                                                    |                         |                              |
|                                                                                                    |                                                                                                    |                                                                                                    |                                                                                                    |                                                                                                    |                                                                                                    |                         |                              |
|                                                                                                    |                                                                                                    |                                                                                                    |                                                                                                    |                                                                                                    |                                                                                                    |                         |                              |
| avascript/voidfoulD                                                                                                    | c                                                                                                    | ) 2022 www.colegium.com - Condiciones de Uso - I                                                                                                    | Politica de Privacidad y Seguridad de Dato                                                                                                    | 2 State                                                                                                    |                                                                                                    |                         |                              |
| 📲 🔎 Escribe aquí para buscar 🛛 🌌 🔋 💽                                                                                                    | . 🖬 🥝 🚺 🚺                                                                                                    | 0                                                                                                    |                                                                                                    |                                                                                                    | 😑 18°C Sole                                                                                                    | eado 🔨 🖾 🥒 ESP 11       | 11:21<br>2-12-2022           |
|                                                                                                    |                                                                                                    |                                                                                                    |                                                                                                    |                                                                                                    |                                                                                                    |                         |                              |
|                                                                                                    |                                                                                                    |                                                                                                    |                                                                                                    |                                                                                                    |                                                                                                    |                         |                              |
|                                                                                                    |                                                                                                    |                                                                                                    |                                                                                                    |                                                                                                    |                                                                                                    |                         |                              |
|                                                                                                    |                                                                                                    |                                                                                                    |                                                                                                    |                                                                                                    |                                                                                                    |                         |                              |
| -                                                                                                    |                                                                                                    | +                                                                                                    | -                                                                                                    |                                                                                                    |                                                                                                    |                         |                              |
| 📕 Recibidos (793) - administracion 🛛 🗙 🕇 A FICOM 20                                                                                                    | 021 - Google Drive                                                                                                    | ×<br>■ PROCESO DE MATRICULA.docx                                                                                                    | - 🗙 📼 EduFácil                                                                                                    | × (+                                                                                                    | )                                                                                                    | ł                       | _ 0 X                        |
| M Recibidos (793) - administracion: x ▲ FICOM 20 ← → C ▲ edufacil.cl/aplicacion.php                                                                                                    | 021 - Google Drive :                                                                                                    | × E PROCESO DE MATRICULA.docx                                                                                                    | - X 🚥 EduFácil                                                                                                    | × (+                                                                                                    | )                                                                                                    | <b>6</b> Q ·            | - 0 ×                        |
| M Recibidos (793) - administracion: X       ▲ FICOM 20         ← → C       ▲ edufacil.cl/aplicacion.php         Image: CLUE DATA ADDRES       AÑO ACADÉ                                                                                                    | 021 - Google Drive :                                                                                                    | 🗙 🗍 📴 PROCESO DE MATRICULA.docx                                                                                                    | - X 🚥 EduFácil                                                                                                    | ×                                                                                                    |                                                                                                    | <b>e</b> Q ·            | → □ ×                        |
| M Recibidos (793) - administracion:       ×       ▲       FICOM 20         ←       →       C       ▲       edufacil.cl/aplicacion.php         Image: Childen of the state of the state                                                                                                    | 021 - Google Drive :                                                                                                    | X 📕 PROCESO DE MATRICULAdocx                                                                                                    | - X 🛥 EduFácil                                                                                                    | × +                                                                                                    | Fácil 🔺 iBio                                                                                                    | ন্দ ।<br>envenido! José | – ■ ×<br>☆ A :<br>Nicolás    |
| M Recibidos (793) - administracion: ×       ▲ FICOM 20         ←       →       C                                                                                                    | 021 - Google Drive :                                                                                                    | X 📘 PROCESO DE MATRICULA.docx                                                                                                    | - X 📾 Edufácil                                                                                                    | × 💽                                                                                                    | Fácil 🛓 iBio                                                                                                    | ०न २्<br>envenido! José | → □ ×                        |
| M Recibidos (793) - administracion:       ×       ▲       FICOM 20         ←       →       C                                                                                                    | 021 - Google Drive :                                                                                                    | X E PROCESO DE MATRICULAdoox                                                                                                    | <ul> <li>X as Edufácil</li> <li>PROCESO MATRÍCULAS E</li> </ul>                                                                                                    | × (+<br>Edu                                                                                                    | Fácil 🔺 i <sup>Bio</sup>                                                                                                    | ब २ व                   | - □ ×<br>☆ ۵ :<br>Nicolás    |
| M Recibidos (793) - administracion: ×       ▲ FICOM 20         ←       →       C       ■ edufacil.cl/aplicacion.php         Image: CHILENO ARABE       Año AcADÉ       2021 √         Image: CHILENO ARABE       Año AcADÉ       2021 √         Image: CHILENO ARABE       ESTUDIAN       ESTUDIAN         Menú Principal       Image: Chileno Arabe       ESTUDIAN                                                                                                    | 221 - Google Drive                                                                                                    | x<br>↓<br>■ PROCESO DE MATRICULAdocx                                                                                                    | <ul> <li>X as Edufáci</li> </ul>                                                                                                    | × +<br>Edu                                                                                                    | Fácil 🔺 iBi                                                                                                    | envenido! José          | – □ ×<br>☆ ۵ :<br>Nicolás    |
| M Recibidos (793) - administracion:       X       ▲ FICOM 20         ←       →       C       ▲ edufacil.cl/aplicacion.php         Image: Chilleno Arabe       Año Acadé         2021 √       Image: Chilleno Arabe       Año Acadé         Image: Chilleno Arabe       Año Acadé       2021 √         Image: Chilleno Arabe       Estudian       Estudian         Image: Chilleno Arabe       Estudian       Estudian         Image: Chilleno Arabe       Estudian       Estudian         Image: Chilleno Arabe       Estudian       Estudian         Image: Chilleno Arabe       Estudian       Estudian         Image: Chilleno Arabe       Estudian       Estudian         Chilleno Cchilleno       Estudian       Estudian         Image: Chilleno Arabe       Estudian       Estudian                                                                                                    | 221 - Google Drive :                                                                                                    | ▼ PROCESO DE MATRICULAdocx                                                                                                    | X = Edufácil  PROCESO MATRÍCULAS E  Ostrando 1 a 20 de 660 Estu                                                                                                    | × +<br>Edu                                                                                                    | Fácil 🔺 iBi                                                                                                    | envenido! José          | - □ ×<br>☆ ۵ :<br>Nicolás    |
| M Recibidos (793) - administracion:       X       ▲ FICOM 20         ←       →       C       ▲ edufacil.cl/aplicacion.php         Image: Chilleno Arabe       Año Acadé         2021 -       Image: Chilleno Arabe       2021 -         Inicio       CCHA       MATRÍCULAS       ESTUDIAN         MATRÍCULAS       ESTUDIAN       Image: CHA                                                                                                    | 221 - Google Drive :                                                                                                    | ▼ ■ PROCESO DE MATRICULAdocx                                                                                                    | PROCESO MATRÍCULAS E<br>Ostrando 1 a 20 de 660 Estur<br>año académico 2020 no matri                                                                                                    | × +<br>Edu<br>1021 ×<br>Todos v<br>Jiantes<br>iculados en el año 21                                                                                                    | Fácil ▲ iBi                                                                                                    | envenido! José          | – □ ×<br>☆ ۵ :<br>Nicolás    |
| M Recibidos (793) - administracion:       ×       ▲       FICOM 20         ←       →       C                                                                                                    | 221 - Google Drive 2<br>EMICO<br>Curso: Todos<br>Rut<br>Page 22 - 5 - 5 - 5 - 5 - 5 - 5 - 5 - 5 - 5                                                                                                    | PROCESO DE MATRICULAdocx      PROCESO DE MATRICULAdocx      PROCESO DE MATRICULAdocx      PROCESO DE SUBJECTION DE SUBJECTION DE SUBJECTI | X      Constraints     Constraints     Co                                                                                                    | × +<br>Edu                                                                                                    | Fácil 🔺 iBie                                                                                                    | envenido! José          | - □ ×<br>☆ ۵ :<br>Nicolás    |
| M Recibidos (793) - administracion:       X       ▲ FICOM 20         ←       →       C       ▲ edufacil.cl/aplicacion.php         Image: Chilleno ARABE       ARO ACADÉ         2021 √       CHILENO ARABE       ARO ACADÉ         Inicio       CCHA       MATRÍCULAS       ESTUDIAN         Matriculas       ESTUDIAN       ESTUDIANTES       ■                                                                                                    | 221 - Google Drive 2<br>EMICO<br>Curso: Todos<br>Rut<br>20.778.087-1<br>20.878.65-5                                                                                                    | PROCESO DE MATRICULAdocx      PROCESO DE MATRICULAdocx      P      Estudiantes del      Nombres      ISIDORA BELEN     BENJAMÍN NICOLÁS                                                                                                    | X      Constraints     Constraints     Co                                                                                                    | × +<br>Edu<br>1021 ×<br>fodos v<br>jiantes<br>iculados en el año 20<br>Apelido Materr<br>RUIZ<br>PINO                                                                                 | Fácil iBi                                                                                                    | envenido! José          | - □ ×<br>☆ ۵ :<br>Nicolás    |
| M Recibidos (793) - administracion:       X       ▲ FICOM 20         ←       →       C       ▲ edufacil.cl/aplicacion.php         Image: Chilleno Arabe       Año AcAdé         2021 -       Image: Chilleno Arabe       Año AcAdé         Image: Chilleno Arabe       Año AcAdé       2021 -         Image: Chilleno Arabe       Año AcAdé       2021 -         Image: Chilleno Arabe       Estudian       Estudian         Matriculas       Estudian       Estudiantes         Finanzas       Estudiantes       Estudiantes                                                                                                    | 221 - Google Drive : :<br>MICO<br>TES ANTIGUOS<br>Curso: Todos<br>Rut<br>20.778.087-1<br>20.828.605-6<br>20.837.141-K                                                                                                    | PROCESO DE MATRICULA doox     P     PROCESO DE MATRICULA doox     P     Estudiantes del     Nombres     ISIDORA BELEN     BENJAMÍN NICOLÁS     TOMÁS YING -KIT                                                                                                    | PROCESO MATRÍCULAS E<br>- Constando 1 a 20 de 660 Estud<br>- Apellido Patemo<br>Aviles<br>RUIZ<br>CONTREAS                                                                                                    | × + +                                                                                                    | Fácil à iBi                                                                                                    | envenido! José          | - □ ×<br>☆ ۵ :<br>Nicolás    |
| M Recibidos (793) - administracion:       X       ▲ FICOM 20         ←       →       C       ▲ edufacil.cl/aplicacion.php         Image: CHILENO ARABE       Año AcADÉ         2021 -       Linicio       CCHA         INICIO       CCHA       MATRÍCULAS         MATRÍCULAS       ESTUDIAN         FINANZAS       ESTUDIANTES         LIBRO DE CLASES       LIBRO DE CLASES                                                                                                    | 221 - Google Drive 3<br>MICO<br>TES ANTIGUOS<br>Curso: Todos<br>Rut<br>20.778.087-1<br>20.828.605-6<br>20.837.141-K<br>20.915.010-7                                                                                                  | PROCESO DE MATRICULA doox                                                                                                    | PROCESO MATRÍCULAS 2<br>- X = Edufácil<br>PROCESO MATRÍCULAS 2<br>- 100<br>- 100 | × + +                                                                                                    | Fácil i iBi                                                                                                    | envenido! José          | - 0 ×<br>☆ (À) ::<br>Nicolás |
| M Recibidos (793) - administracion:       X       ▲ FICOM 20         ←       →       C       ▲ edufacil.cl/aplicacion.php         Image: CHILENO ARABE       Año AcADÉ       2021 ->         Image: CHILENO ARABE       Año AcADÉ       2021 ->         Image: CHILENO ARABE       Año AcADÉ       2021 ->         Image: CHILENO ARABE       Año AcADÉ       2021 ->         Image: CHILENO ARABE       Año AcADÉ       2021 ->         Image: CHILENO ARABE       Año AcADÉ       2021 ->         Image: CHILENO ARABE       Año AcADÉ       2021 ->         Image: CHILENO ARABE       Año AcADÉ       2021 ->         Image: CHILENO ARABE       Año AcADÉ       2021 ->         Image: CHILENO ARABE       ESTUDIAN       ESTUDIANTES         LIBRO DE CLASES       INFORMES PERSONALIDAD       Image: CHILENO ARABE                                                                                                    | 221 - Google Drive 3<br>MICO<br>TES ANTIGUOS<br>Curso: Todos<br>Rut<br>20.778.087-1<br>20.828.605-6<br>20.837.141-K<br>20.915.010-7<br>20.975.474-6                                                                                  | PROCESO DE MATRICULA doox                                                                                                    | PROCESO MATRÍCULAS E<br>International de la construction de la construction de la construct                                                                                                    | × +<br>Edu<br>totas<br>fiantes<br>fuidados en el año 21<br>Apellido Materr<br>RUIZ<br>PINO<br>KONG<br>HERNAIZ<br>DELGADO                                                              | Fácil i iBi<br>221<br>o Curso<br>4º medio A<br>4º medio A<br>4º medio A<br>3º medio A                                                                                                    | envenido! José          | - 0 ×<br>☆ (۵) ::<br>Nicolás |
| M Recibidos (793) - administracion:       ×       ▲       FICOM 20         ←       →       C       ▲       edufacil.cl/aplicacion.php         Image: CHILENO ARABE       ANO ACADÉ       2021 ->         Image: CHILENO ARABE       ANO ACADÉ       2021 ->         Image: CHILENO ARABE       ANO ACADÉ       2021 ->         Image: CHILENO ARABE       ANO ACADÉ       2021 ->         Image: CHILENO ARABE       ANO ACADÉ       2021 ->         Image: CHILENO ARABE       ANO ACADÉ       2021 ->         Image: CHILENO ARABE       ANO ACADÉ       2021 ->         Image: CHILENO ARABE       ESTUDIAN       ESTUDIANTES         Image: Important Estimation       Importantes       Importantes         Importantes       Importantes       Importantes         Importantes       Importantes       Importantes         Importantes       Importantes       Importantes         Importantes       Importantes       Importantes         Importantes       Importantes       Importantes         Importantes       Importantes       Importantes         Importantes       Importantes       Importantes         Importantes       Importantes       Importantes         Importantes <td>2021 - Google Drive 3<br/>EMICO<br/>TTES ANTIGUOS<br/>Curso: Todos<br/>Rut<br/>20.778.087-1<br/>20.828.605-1<br/>20.837.141-K<br/>20.915.010-7<br/>20.975.474-6<br/>21.027.943.51<br/>21.027.943.51<br/>21.027.943.55</td> <td>PROCESO DE MATRICULA doox</td> <td>PROCESO MATRÍCULAS E<br/>Jostrando 1 a 20 de 660 Estu<br/>año académico 2020 no matri<br/>Apellido Patemo<br/>AVILES<br/>RUIZ<br/>CONTRERAS<br/>BARRIGA<br/>BETANCURT<br/>ABUMOHOR<br/>METANO</td> <td>× + +</td> <td>Fácil ▲ ¡Bi<br/>221<br/>o Curso<br/>4º medio A<br/>4º medio A<br/>4º medio A<br/>3º medio A<br/>3</td> <td>envenido! José</td> <td>→ 0 ×<br/>☆ ② :<br/>Nicolás</td> | 2021 - Google Drive 3<br>EMICO<br>TTES ANTIGUOS<br>Curso: Todos<br>Rut<br>20.778.087-1<br>20.828.605-1<br>20.837.141-K<br>20.915.010-7<br>20.975.474-6<br>21.027.943.51<br>21.027.943.51<br>21.027.943.55                            | PROCESO DE MATRICULA doox                                                                                                    | PROCESO MATRÍCULAS E<br>Jostrando 1 a 20 de 660 Estu<br>año académico 2020 no matri<br>Apellido Patemo<br>AVILES<br>RUIZ<br>CONTRERAS<br>BARRIGA<br>BETANCURT<br>ABUMOHOR<br>METANO                                                                                                    | × + +                                                                                                    | Fácil ▲ ¡Bi<br>221<br>o Curso<br>4º medio A<br>4º medio A<br>4º medio A<br>3º medio A<br>3                                                                                                    | envenido! José          | → 0 ×<br>☆ ② :<br>Nicolás    |
| M Recibidos (793) - administracion:       X       ▲ FICOM 20         ←       →       C       ▲ edufacil.cl/aplicacion.php         Image: CHILENO ARABE       Año AcADÉ         2021 -       (INCIO)       CCHA         Image: Matrix Culas       ESTUDIAN         Matriculas       ESTUDIANTES         LIBRO DE CLASES       INFORMES PERSONALIDAD         ESTADÍSTICAS       RELIMIONES DE                                                                                                    | 2021 - Google Drive 3<br>EMICO<br>TTES ANTIGUOS<br>Curso: Todos<br>Rut<br>20.778.087-1<br>20.828.605-6<br>20.837.141-K<br>20.975.474-6<br>21.027.943-1<br>21.040.357-7                                                               | PROCESO DE MATRICULA door                                                                                                    | PROCESO MATRÍCULAS E<br>Jostrando 1 a 20 de 660 Estu<br>año académico 2020 no matr<br>Apellido Paterno<br>AVILES<br>RUIZ<br>CONTRERAS<br>BARRIGA<br>BETANCURT<br>ABUMOHOR<br>MELLADO<br>CID                                                                                                    | × +<br>Edu<br>Doz1 ~<br>Jiantes<br>Cudados en el año 24<br>Apellido Materr<br>RUIZ<br>PINO<br>KONG<br>HERNAIZ<br>DELGADO<br>CALVO<br>BARON<br>GACITÚA                                 | Fácil ▲ ¡Bi<br>221<br>o Curso<br>4º medio A<br>4º medio A<br>4º medio A<br>3º medio A<br>3º medio A<br>3º medio A<br>4º medio A                                                                                                    | envenido! José          | - 0 ×<br>☆ ② :<br>Nicolás    |
| M Recibidos (793) - administracion:       X       ▲ FICOM 20         ←       →       C       ▲ edufacil.cl/aplicacion.php         Image: CHILENO ARABE       Año AcADÉ         2021 -       (INCIO)       CCHA         Image: Mark and the second and the second and th                                                                                                    | 2021 - Google Drive 3<br>EMICO<br>TTES ANTIGUOS<br>Curso: Todos<br>Rut<br>20.778.087-1<br>20.828.605-6<br>20.975.474-6<br>21.027.943-1<br>21.041.355-3<br>21.041.355-3<br>21.041.355-3<br>21.060.307-7<br>21.071.179-1               | PROCESO DE MATRICULA.docx  PROCESO DE MATRICULA.docx  P Estudiantes del  Nombres  ISIDORA BELEN BENJAMÍN NICOLÁS TOMÁS YING -KIT GONZALO JESUS SEBASTIAN ALEXI FELIPE ALBERTO ALEJANDRA PAZ MAURO IGNACIO VICENTE SEBASTIÁN                                                                                                    | PROCESO MATRÍCULAS E<br>ostrando 1 a 20 de 660 Estu<br>año académico 2020 no matrí<br>AVILES<br>RUIZ<br>CONTRERAS<br>BARNIGA<br>BETANCURT<br>ABUMOHOR<br>MELLADO<br>CID<br>PINO                                                                                                    | × +<br>Edu<br>Coll ~<br>Codos ~<br>Jiantes<br>RUIZ<br>PINO<br>KONG<br>HERNAIZ<br>DELGADO<br>CALVO<br>BARON<br>GACITÚA<br>TORRES                                                       | Fácil ▲ iBi<br>221 221 221 221 221 221 221 221 3 4 <sup>o</sup> medio A 4 <sup>o</sup> medio A 4 <sup>o</sup> medio A 3 <sup>o</sup> medio A 3 <sup>o</sup> medio A 3 <sup>o</sup> medio A 4 <sup>o</sup> medio A 4 <sup>o</sup> medi | envenido! José          | - 0 ×<br>☆ ② :<br>Nicolás    |
| M Recibidos (793) - administracion:       X       ▲ FICOM 20         ←       →       C       ▲ edufacil.cl/aplicacion.php         Image: CHILENO ARABE       Año AcADÉ         2021 -       CHILENO ARABE       Año AcADÉ         2021 -       Image: CHILENO ARABE       Año AcADÉ         2021 -       CHILENO ARABE       Año AcADÉ         2021 -       CHILENO ARABE       Año AcADÉ         2021 -       Image: CHILENO ARABE       Año AcADÉ         2021 -       CHILENO ARABE       Año AcADÉ         2021 -       CHILENO ARABE       Año AcADÉ         1NICIO       CCHA       MATRÍCULAS       ESTUDIAN         MATRÍCULAS       FINANZAS       ESTUDIANTES         LIBRO DE CLASES       INFORMES PERSONALIDAD       ESTADÍSTICAS         REUNIONES DE       APODERADOS       FAMILIAS                                                                                                    | 2021 - Google Drive 3<br>EMICO<br>TTES ANTIGUOS<br>Curso: Todos<br>Rut<br>20.778.087-1<br>20.828.605-6<br>20.975.474-6<br>21.027.943-1<br>21.041.355-3<br>21.060.307-7<br>21.071.179-1<br>21.089.096-3                               | PROCESO DE MATRICULA.docx  PROCESO DE MATRICULA.docx  P Estudiantes del  Nombres  ISIDORA BELEN BENJAMÍN NICOLÁS TOMÁS YING -KIT GONZALO JESUS SEBASTIAN ALEXI FELIPE ALBERTO ALEJANDR PAZ MAURO IGNACIO VICENTE SEBASTIÁN MATÍAS ANDRÉS                                                                                                    | PROCESO MATRÍCULAS E<br>Ostrando 1 a 20 de 660 Estu<br>año académico 2020 no mar<br>AVILES<br>RUIZ<br>CONTRERAS<br>BARNIGA<br>BETANCURT<br>ABUMOHOR<br>MELLADO<br>CID<br>PINO<br>CAMPOS                                                                                                    | × +<br>Edu<br>Coll ×<br>Codos v<br>Solardos v<br>Apellido Materr<br>RUIZ<br>PINO<br>KONG<br>HERNAIZ<br>DELGADO<br>CALVO<br>BARON<br>GACITÚA<br>TORRES<br>ALIAGA                       | Fácil ▲ iBi<br>221 221 221 221 221 221 221 221 221 22                                                                                                    | Buscar                  | - 0 ×<br>☆ ② :<br>Nicolás    |
| M Recibidos (793) - administracion:       X       ▲ FICOM 20         ←       →       C       ▲ edufacil.cl/aplicacion.php         Image: CHILENO ARABE       Año AcADÉ         2021 -       CHILENO ARABE       Año AcADÉ         2021 -       Image: CHILENO ARABE       Año AcADÉ         2021 -       CHILENO ARABE       Año AcADÉ         2021 -       CHILENO ARABE       Año AcADÉ         2021 -       Image: CHILENO ARABE       Año AcADÉ         2021 -       CHILENO ARABE       Año AcADÉ         2021 -       CHILENO ARABE       ESTUDIAN         Menú Principal       Inicio       ESTUDIANTES         LIBRO DE CLASES       INFORMES PERSONALIDAD       ESTADÍSTICAS         REUNIONES DE       APODENADOS       FAMILIAS         RETIROS       ESTINOS       ESTADÍSTICAS                                                                                                    | 2021 - Google Drive 3<br>EMICO<br>TTES ANTIGUOS<br>Curso: Todos<br>Rut<br>20.778.087-11<br>20.828.605-6<br>20.975.474-6<br>21.027.943-1<br>21.041.355-3<br>21.060.307-7<br>21.071.179-1<br>21.089.966-3<br>21.089.968-5              | PROCESO DE MATRICULA.docx      PROCESO DE MATRICULA.docx      PROCESO DE MATRICULA.docx      PROCESO DE MATRICULA.docx      Nombres      Estudiantes del  Nombres  ESIDORA BELEN  BENJANÍN NICOLÁS  TOMÁS YING -KIT  GONZALO JESUS  SEBASTIAN ALEXI  FELIPE ALBERTO  ALEJANDRA PAZ  MAURO IGNACIO  VICENTE SEBASTIÁN  MATÍAS ANDRÉS  SARAH BELÉN                                                                                                    | PROCESO MATRÍCULAS E<br>PROCESO MATRÍCULAS E<br>Postrando 1 a 20 de 660 Estu<br>año académico 2020 no matrí<br>AVILES<br>RUIZ<br>CONTRERAS<br>BARRIGA<br>BETANCURT<br>ABUMOHOR<br>MELLADO<br>CID<br>PINO<br>CAMPOS<br>HAYES                                                                                                    | × +<br>Edu<br>Codos v<br>Jantes<br>Cudados en el año 20<br>Apellido Materr<br>RUIZ<br>PINO<br>KONG<br>HERNAIZ<br>DELGADO<br>CALVO<br>BARON<br>GACITÚA<br>TORRES<br>ALIAGA<br>SÁNCHEZ  | Fácil ▲ iBi<br>221 221 221 221 221 23 24º medio A 4º medio A 4º medio A 3º medio A 3º medio A 3º medio A 3º medio A 4º medio A 4º medio A 4º medio A 4º medio A 4º medio A 4º medio A 4º medio A 4º medio A 4º medio A 40 medio A 40 med                                                                                                    | Buscar                  | - 0 ×<br>☆ ② :<br>Nicolás    |
| M Recibidos (793) - administracion:       ×       ▲ FICOM 20         ←       →       C       ▲ edufacil.cl/aplicacion.php         Image: CHILENO ARABE       ARO ACADÉ         2021 -       CHILENO ARABE       ARO ACADÉ         2021 -       Image: CHILENO ARABE       ARO ACADÉ         2021 -       CHILENO ARABE       ARO ACADÉ         2021 -       Image: CHILENO ARABE       ARO ACADÉ         2021 -       Image: CHILENO ARABE       ARO ACADÉ         2021 -       Image: CHILENO ARABE       ARO ACADÉ         2021 -       Image: CHILENO ARABE       ARO ACADÉ         2021 -       Image: CHILENO ARABE       ESTUDIAN         Menú Principal       Image: CHILENO       ESTUDIANTES         LIBRO DE CLASES       Image: CHILENO       ESTADÍSTICAS         REUNIONES DE       APOERADOS       FAMILIAS         FAMILIAS       ESTADÍSTICAS       Image: CHILENO         RETIROS       LIBRO DE CLASES DIGITAL       Image: CHILENO                                                                                                    | 221 - Google Drive 3<br>MICO<br>TTES ANTIGUOS<br>Curso: Todos<br>Rut<br>20.778.087-1<br>20.828.605-6<br>20.837.141-K<br>20.915.010-7<br>20.975.474-6<br>21.027.943-1<br>21.041.355-3<br>21.060.307-7<br>21.071.179-1<br>21.089.968-5 | PROCESO DE MATRICULA door                                                                                                    | PROCESO MATRÍCULAS E<br>Jostrando 1 a 20 de 660 Estu<br>año académico 2020 no matr<br>Apellido Paterno<br>AVILES<br>RUIZ<br>CONTRERAS<br>BARRIGA<br>BETANCURT<br>ABUMOHOR<br>MELLADO<br>CID<br>PINO<br>CLD<br>PINO<br>CAMPOS<br>HAYES<br>Volver                                                                                                    | x +<br>Edu<br>Color v<br>diantes<br>colados en el año 24<br>Apellido Materr<br>RUIZ<br>PINO<br>KONG<br>HERNAIZ<br>DELGADO<br>CALVO<br>BARON<br>GACITÚA<br>TORRES<br>ALLAGA<br>SÁNCHEZ | Fácil ▲ iBi<br>221<br>o Curso<br>4º medio A<br>4º medio A<br>4º medio A<br>3º medio A<br>3º medio A<br>3º medio A<br>4º medio A<br>4º medio A<br>4º medio A<br>4º medio A<br>4º medio A<br>4º medio A<br>4º medio A<br>4º medio A                                                                                                    | envenido! José          | → 0 ×                        |
| M Recibidos (793) - administracion:       ×       ▲ FICOM 20         ←       →       C       ▲ edufacil.cl/aplicacion.php         Image: CHILENO ARABE       ARO ACADÉ         2021 -       CHILENO ARABE       ARO ACADÉ         2021 -       Image: CHILENO ARABE       ARO ACADÉ         2021 -       Image: CHILENO ARABE       ARO ACADÉ         2021 -       Image: CHILENO ARABE       ARO ACADÉ         2021 -       Image: CHILENO ARABE       ARO ACADÉ         2021 -       Image: CHILENO ARABE       ARO ACADÉ         Image: CHILENO ARABE       Image: CHILENO ARABE       ESTUDIAN         Menú Principal       Image: CHILENO       ESTUDIANTES         IBRO DE CLASES       Image: CHILENO       ESTADÍSTICAS         REUNIONES DE       APOERADOS       FAMILIAS         RETIROS       ILIBRO DE CLASES DIGITAL       Image: CHILENO                                                                                                    | 221 - Google Drive                                                                                                    | PROCESO DE MATRICULA door<br>PROCESO DE MATRICULA door<br>P<br>Estudiantes del<br>Nombres<br>ISIDORA BELEN<br>BENJAMÍN NICOLÁS<br>TOMÁS YING -KIT<br>GONZALO JESUS<br>SEBASTIAN ALEXI<br>FELIPE ALBERTO<br>ALEJANDRA PAZ<br>MAURO IGNACIO<br>VICENTE SEBASTIÁN<br>MATTAS ANDRÉS<br>SARAH BELÉN<br>PLEGIUM.com - Condiciones de US                                                                                                    | PROCESO MATRÍCULAS E<br>Instruction 1 a 20 de 660 Estu<br>año académico 2020 no matri<br>Apellido Paterno<br>AVILES<br>RUIZ<br>CONTRERAS<br>BARRIGA<br>BETANCURT<br>ABUMOHOR<br>MELLADO<br>CID<br>PINO<br>CLAMPOS<br>HAYES<br>Volver<br>o Política de Privacidad y                                                                                                    | x + +                                                                                                    | Fácil ▲ iBi<br>221<br>o Curso<br>4º medio A<br>4º medio A<br>4º medio A<br>3º medio A<br>3º medio A<br>3º medio A<br>4º medio A<br>4º medio A<br>4º medio A<br>4º medio A<br>4º medio A<br>4º medio A                                                                                                    | envenido! José          | → O ×<br>A O :<br>Nicolás    |
| M Recibidos (793) - administracion:       X       ▲ FICOM 20         ←       →       C       ▲ edufaci.Lcl/aplicacion.php         Image: CHILENO ARABE       ARO ACADÉ         2021 √       CHILENO ARABE       ARO ACADÉ         2021 √       Image: CHILENO ARABE       ARO ACADÉ         2021 √       Image: CHILENO ARABE       ARO ACADÉ         2021 √       Image: CHILENO ARABE       ARO ACADÉ         2021 √       Image: CHILENO ARABE       ARO ACADÉ         2021 √       Image: CHILENO ARABE       ARO ACADÉ         1micio       CCHA       MATRÍCULAS       ESTUDIAN         MATRÍCULAS       FINANZAS       ESTUDIANTES       IBRO DE CLASES         INFORMES PERSONALIDAD       ESTADÍSTICAS       REUNIONES DE         APODERADOS       FAMILIAS       FAMILIAS         RETIROS       IBRO DE CLASES DIGITAL       Image: CHILENO ARES DE                                                                                                    | 221 - Google Drive                                                                                                    | PROCESO DE MATRICULA door<br>PROCESO DE MATRICULA door<br>P<br>Estudiantes del<br>Nombres<br>ISIDORA BELEN<br>BENJARÍN NICOLÁS<br>TOMÁS YING -KIT<br>GONZALO JESUS<br>SEBASTIAN ALEXI<br>FELIPE ALBERTO<br>ALEJANDRA PAZ<br>MAURO IGNACIO<br>VICENTE SEBASTIÁN<br>MATÍAS ANDRÉS<br>SARAH BELÉN<br>POEgium.com - Condiciones de Us                                                                                                    | PROCESO MATRÍCULAS E<br>Instruction de la 20 de 660 Estu<br>año académico 2020 no matri<br>Apellido Paterno<br>AVILES<br>RUIZ<br>CONTRERAS<br>BETANCURT<br>ABUMOHOR<br>MELLADO<br>CID<br>PINO<br>CLD<br>PINO<br>CAMPOS<br>HAYES<br>Volver<br>o - Política de Privacidad y de                                                                                                    | × +                                                                                                    | Fácil ▲ iBi<br>221<br>o Curso<br>4º medio A<br>4º medio A<br>4º medio A<br>3º medio A<br>3º medio A<br>3º medio A<br>3º medio A<br>4º medio A<br>4º medio A<br>4º medio A<br>4º medio A<br>4º medio A<br>4º medio A                                                                                                    | envenido! José          | - 0 × × ★ ② :- Nicolás       |

| <ul> <li>M Recibidos (793) - administracion x</li> <li>← → C</li></ul>                                                           | A FICOM 2021 - Google Drive X E PR                                                                                                    | OCESO DE MATRICULA.docx - X 🐂 EduFácil                                                                                                    | ×+                                                                        | - 미 - × · · · · · · · · · · · · · · · · · ·                                          |
|----------------------------------------------------------------------------------------------------|----------------------------------------------------------------------------------------------------|----------------------------------------------------------------------------------------------------|---------------------------------------------------------------------------|--------------------------------------------------------------------------------------|
| CHILENO ARABE<br>INICIO CCHA MATRÍCULAS<br>Menú Principal<br>INICIO<br>CCHA<br>MATRÍCULAS<br>FINANZAS<br>FINANZAS<br>FORMONISTRO | AÑO ACADÉMICO<br>2021 ~<br>ESTUDIANTES ANTIGUOS MATRICULAR<br>Datos Estudiante<br>Rut<br>Nombres<br>Apellido Paterno<br>Fecha Nacimiento<br>Teléfono | Seleccione Curso<br>10 - Ier nivel de Transición (Pre-kinder) A<br>10 - Ier nivel de Transición (Pre-kinder) A<br>10 - 2° nivel de Transición (Kinder) B<br>10 - 2° nivel de Transición (Kinder) C<br>110 - 1° básico B<br>110 - 2° básico B<br>110 - 2° básico B<br>110 - 2° básico B<br>110 - 3° básico B<br>110 - 3° básico B<br>110 - 3° básico B<br>110 - 3° básico B<br>110 - 3° básico B<br>110 - 3° básico B<br>110 - 3° básico B<br>110 - 3° básico B<br>110 - 5° básico B<br>110 - 5° básico B<br>110 - 5° básico B<br>110 - 5° básico B | Edu Fácil<br>ILAS 2021 V<br>NTE ESTUDIANTE<br>Vpellido Materno<br>exo<br> | ▲ ¡Bienvenido! José Nicolás          RU12         FEMENINO         rruizfo@gmail.com |
| LIBRO DE CLASES                                                                                                    | Selección de Curso                                                                                                    | 110 - 8º básico A       310 - 1º medio A       Seleccione Curso                                                                                                    | Año<br>(Año al que se matricula el estudiante)                            | 2021                                                                                 |
| ESTADÍSTICAS<br>REUNIONES DE<br>APODERADOS                                                                                       | Número de matrícula<br>Guardar Cancelar                                                                                                    |                                                                                                    |                                                                           |                                                                                      |
| FAMILIAS<br>RETIROS<br>LIBRO DE CLASES DIGITAL                                                                                   |                                                                                                    |                                                                                                    |                                                                           |                                                                                      |
|                                                                                                    | © 2020 www.colegium.co                                                                                                    | om - Condiciones de Uso - Política de Priv                                                                                                    | acidad y Seguridad de Datos                                               | 1415                                                                                 |
|                                                                                                    |                                                                                                    |                                                                                                    |                                                                           | ES 🔺 隆 🖬 🌓 14:15<br>13-12-2020                                                       |

2DO PASO: Vincular alumno antiguo con el curso 2023 y presionar guardar

# ETAPA 2: IMPRIMIR FICHA ALUMNO ANTIGUO

1ER PASO: Seleccionar la pestaña estudiantes para buscar el alumno que se está matriculando

| 附 Recibidos (793) - administracion ( 🗙     | FICOM 2021 - G          | oogle Drive 🗙 🗍 📑 PROCESO DE M  | ATRICULA.docx - 🗙 🚥 EduFácil             | × +                  |                                   | ×            |
|--------------------------------------------|-------------------------|---------------------------------|------------------------------------------|----------------------|-----------------------------------|--------------|
| ← → C 🔒 edufacil.cl/aplic                  | acion.php               |                                 |                                          |                      | on Q 🕁 🚺                          |              |
|                                            |                         |                                 |                                          |                      |                                   |              |
| CHILENO ARABE                              | AÑO ACADÉMICO           |                                 |                                          | Edu Fácil            | Bienvenido! José Nico             | lás          |
|                                            | S                       |                                 |                                          |                      |                                   |              |
| Menú Principal                             |                         |                                 | ADMINISTRACIÓN DE ESTUDIAN               | TES DEL COLEGIO      |                                   | 1            |
| INICIO                                     | Curso: Todos<br>Todos 🗸 | ~                               | Año Académico 2021 🗸 Estado Matric       | tula Todos           | ▼                                 | iscar        |
|                                            |                         |                                 | Mostrando 1 a 6 de 6 estu                | udiantes.            |                                   |              |
| MATRICULAS                                 | Rut                     | Nombres                         | Apellido Paterno                         | Apellido Materno     | Curso                             |              |
| FINANZAS                                   | 25.281.444-2            | AGUSTINA IGNACIA                | BADILLA                                  | CARRASCO             | 2º nivel de Transición (Kinder) B |              |
| ESTUDIANTES                                | 25.129.165-9            | MARIA JESUS                     | OSSES                                    | BOERO                | 2º nivel de Transición (Kinder) B |              |
|                                            | 23.353.942-2            | FERNANDA ISIDORA                | OSSES                                    | BOERO                | 6º básico A                       |              |
| LIBRO DE CLASES                            | 24.428.984-3            | JOSEFFA MATILDE                 | SOBREVIA                                 | VIDAL                | 2º básico B                       | 0            |
| INFORMES PERSONALIDAD                      | 23.558.653-3            | BENJAMÍN LEÓN                   | SOBREVÍA                                 | VIDAL                | 5º básico B                       |              |
| ESTADÍSTICAS                               | 24.782.806-0            | CATALINA MONSERRAT              | TRONCOSO                                 | PARRA                | 1º básico A                       |              |
| REUNIONES DE<br>APODERADOS                 |                         |                                 |                                          |                      |                                   |              |
| FAMILIAS                                   |                         |                                 |                                          |                      |                                   |              |
| RETIROS                                    |                         |                                 |                                          |                      |                                   |              |
| LIBRO DE CLASES DIGITAL                    |                         |                                 |                                          |                      |                                   |              |
| https://www.edufacil.cl/colegios/menu.php# |                         | © 2020 www.colegium.com - Condi | ciones de Uso - Política de Privacidad y | y Seguridad de Datos |                                   |              |
|                                            |                         | C                               |                                          |                      | ES 🔺 📘 🕪 14:<br>13-12             | :23<br>-2020 |

**2DO PASO:** Seleccionar imprimir ficha y validar con apoderado. Si hay cambios realizarlos en el momento.

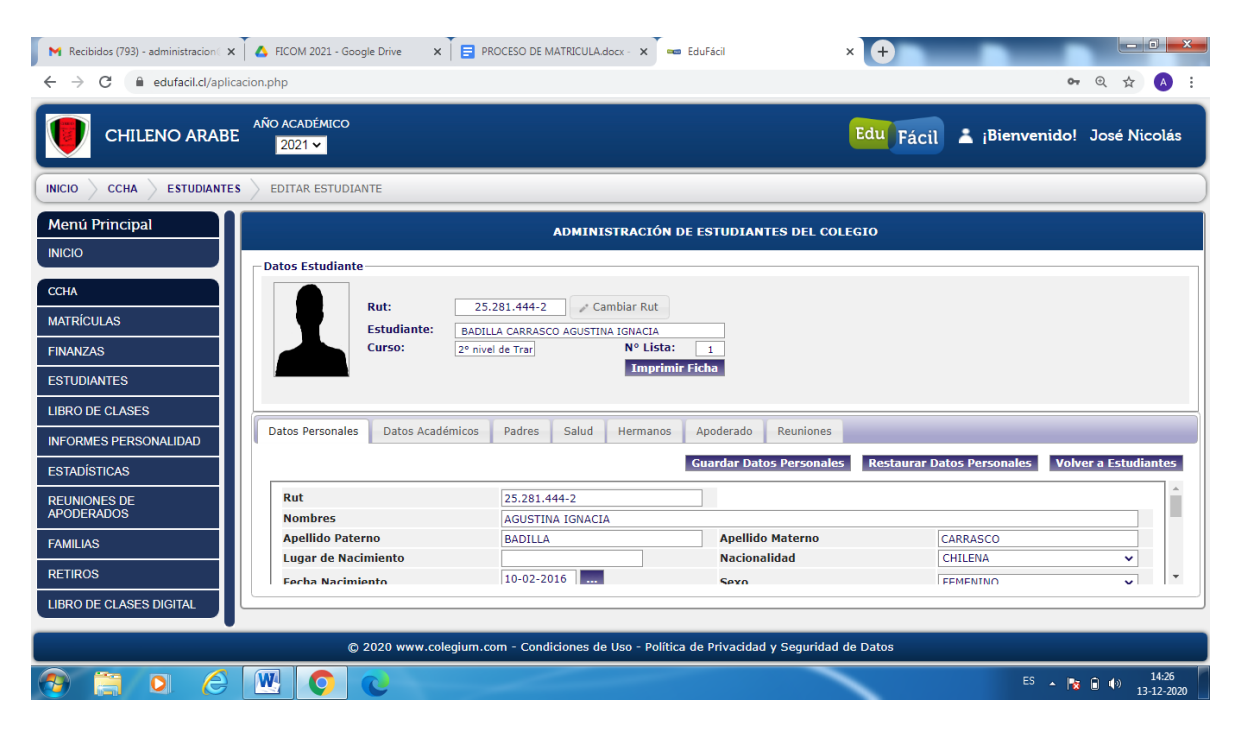

## ETAPA 3: ASIGNACIÓN DE BECA

1ER PASO: Seleccionar pestaña de finanzas y buscar al alumno que se está matriculando

| 🖌 Recibidos (793) - administracion 🖏                   | 🗙 🗍 💧 FICOM 2021 - Google Drive   | × PROCESO DE MATRICULA.do          | icx - 🗙 🚥 EduFácil                       | × +       |                                 |
|--------------------------------------------------------|-----------------------------------|------------------------------------|------------------------------------------|-----------|---------------------------------|
| $\leftrightarrow$ $\rightarrow$ C $($ edufacil.cl/apli | icacion.php                       |                                    |                                          |           | or ☆ 🔥 i                        |
| CHILENO ARABE                                          | AÑO ACADÉMICO<br>2021 V           |                                    |                                          | Edu Fácil | 👗 ¡Bienvenido! José Nicolás     |
| INICIO CCHA FINANZAS                                   |                                   |                                    |                                          |           |                                 |
| Menú Principal                                         | Estudiantes Pagos Historial       | de pagos Cheques Reportes          | Historial de cargos                      |           | 11 Periodo financiero: 2021 👻 😽 |
| INICIO                                                 |                                   |                                    |                                          |           |                                 |
| ССНА                                                   | Todos                             | ▼ Todos                            | - A BADI                                 | ×         | Búsqueda Avanzada               |
| MATRÍCULAS                                             | Resultado Búsqueda                |                                    |                                          |           |                                 |
| FINANZAS                                               | Curso                             | Rut                                | ▼ Nombre                                 |           | Saldo Vencido                   |
| ESTUDIANTES                                            | 2° nivel de Transición (Kinder) B | 2<br>2<br>BADILLA CARRASCO AG      | IUSTINA IGNACIA                          |           | 0                               |
| LIBRO DE CLASES                                        |                                   |                                    |                                          |           |                                 |
| INFORMES PERSONALIDAD                                  |                                   |                                    |                                          |           |                                 |
| ESTADÍSTICAS                                           |                                   |                                    |                                          |           |                                 |
| REUNIONES DE APODERADOS                                |                                   |                                    |                                          |           |                                 |
| FAMILIAS                                               |                                   |                                    |                                          |           |                                 |
| RETIROS                                                |                                   |                                    |                                          |           |                                 |
| LIBRO DE CLASES DIGITAL                                |                                   |                                    | Mostrando 1 a 1 de 1 estudiantes         |           |                                 |
|                                                        | Exportar a Excel                  |                                    |                                          |           | Cancelar Volver Continuar       |
| https://www.edufacil.cl/colegios/menu.php              | © 2020 w                          | ww.colegium.com - Condiciones de l | Uso - Política de Privacidad y Seguridad | de Datos  |                                 |
| 📀 📋 🖸 🏉                                                |                                   |                                    |                                          |           | ES 🔺 🙀 💼 🌗 14:49<br>13-12-2020  |

|                                                                                                    | 2021 *                                                                                                    |                                                      |                          |                                                                                                    |       | Edu Fá                                                                      | icil 👗                                                | <sub>i</sub> Bienver                                                                                                    | nido! José                                                                      | Nic |
|----------------------------------------------------------------------------------------------------|----------------------------------------------------------------------------------------------------|------------------------------------------------------|--------------------------|----------------------------------------------------------------------------------------------------|-------|-----------------------------------------------------------------------------|-------------------------------------------------------|----------------------------------------------------------------------------------------------------|---------------------------------------------------------------------------------|-----|
| IO CCHA FINANZAS                                                                                                    |                                                                                                    |                                                      |                          |                                                                                                    |       |                                                                             |                                                       |                                                                                                    |                                                                                 |     |
| enú Principal                                                                                                    | Estudiantes Pagos His                                                                                                    | storial de pagos Ch                                  | heques Report            | es Historial de cargos                                                                                                    |       |                                                                             | •                                                     | Periodo fi                                                                                                    | inanciero: 20                                                                   | 21  |
| CIO                                                                                                    |                                                                                                    | 1-3                                                  |                          |                                                                                                    |       |                                                                             |                                                       |                                                                                                    |                                                                                 |     |
|                                                                                                    | Datos Estudiante                                                                                                    |                                                      |                          |                                                                                                    |       |                                                                             |                                                       | A //                                                                                                    | Duites Carren                                                                   |     |
| 4A                                                                                                    | Rut                                                                                                    | 25.281.444-2                                         |                          |                                                                                                    |       |                                                                             |                                                       | Agregar/G                                                                                                    | Juitar Cargos                                                                   |     |
| TRÍCULAS                                                                                                    | Nombre:                                                                                                    | AGUSTINA IGNACIA BA                                  | ADILLA CARRASCO          |                                                                                                    |       |                                                                             |                                                       | Agregar/0                                                                                                    | Quitar Becas                                                                    |     |
|                                                                                                    | Curso: 2 <sup>s</sup> nivel de Transición (Kinder) B                                                                                                  |                                                      |                          |                                                                                                    |       |                                                                             | C                                                     | ontrato                                                                                                    |                                                                                 |     |
| IANZAS                                                                                                    | Curso:                                                                                                    | 2º nivel de Transición (Ki                           | (inder) B                |                                                                                                    |       |                                                                             |                                                       |                                                                                                    |                                                                                 |     |
| IANZAS<br>TUDIANTES                                                                                                    | Curso:                                                                                                    | 2° nivel de Transición (Ki                           | (inder) B                |                                                                                                    |       |                                                                             |                                                       | Términ                                                                                                    | o Contrato                                                                      |     |
|                                                                                                    | Curso:<br>Resumen Movimientos                                                                                                    | 2º nivel de Transición (Ki<br>s Documentos           | (inder) B<br>Becas Soste | nedor Económico Coment:                                                                                                    | arios |                                                                             |                                                       | Términ                                                                                                    | o Contrato                                                                      | i   |
| IANZAS<br>TUDIANTES<br>IRO DE CLASES                                                                                                    | Curso:<br>Resumen Movimientos                                                                                                    | 2° nivel de Transición (Ki<br>Is Documentos          | Ginder) B<br>Becas Soste | nedor Económico Coment                                                                                                    | arios |                                                                             |                                                       | Términ                                                                                                    | o Contrato                                                                      |     |
| ANZAS<br>TUDIANTES<br>RO DE CLASES<br>ORMES PERSONALIDAD                                                                                                    | Curso:<br>Resumen Movimientos                                                                                                    | 2° nivel de Transición (Ki<br>Is Documentos<br>Cargo | Sinder) B<br>Becas Soste | nedor Económico Coment:<br>Periodo                                                                                                    | arios | Valor                                                                       | Beca                                                  | Términ<br>Pagado                                                                                                    | o Contrato<br>Por Pagar                                                         |     |
| ANZAS<br>TUDIANTES<br>RO DE CLASES<br>ORMES PERSONALIDAD<br>TADÍSTICAS                                                                                                    | Curso:<br>Resumen Movimientos<br>MENSUALIDAD 2021<br>MENSUALIDAD 2021                                                                                 | 2ª nivel de Transición (Ki<br>is Documentos<br>Cargo | Sinder) B<br>Becas Soste | nedor Económico Coment:<br>Periodo<br>Febrero 2021<br>Marzo 2021                                                                       | arios | Valor<br>99.500                                                             | Beca<br>(0)                                           | Pagado<br>99.500                                                                                                    | o Contrato Por Pagar 0 0                                                        |     |
| INZAS<br>UDIANTES<br>RO DE CLASES<br>DRMES PERSONALIDAD<br>ADÍSTICAS<br>INIONES DE APODERADOS                                                                                                    | Resumen Movimiento:<br>MENSUALIDAD 2021<br>MENSUALIDAD 2021<br>MENSUALIDAD 2021                                                                       | 2ª nivel de Transición (Ki<br>s Documentos<br>Cargo  | Ginder) B<br>Becas Soste | nedor Económico Coment:<br>Periodo<br>Febrero 2021<br>Marzo 2021<br>Abril 2021                                                         | arios | Valor<br>99.500<br>99.500<br>99.500                                         | Beca<br>(0)<br>(0)<br>(0)                             | Pagado<br>99.500<br>99.500<br>99.500                                                                                                    | Por Pagar<br>0<br>0<br>0<br>0                                                   |     |
| NIZAS<br>UDIANTES<br>RO DE CLASES<br>DORMES PERSONALIDAD<br>ADÍSTICAS<br>INIONES DE APODERADOS                                                                                                    | Curso:<br>Resumen Movimiento:<br>MENSUALIDAD 2021<br>MENSUALIDAD 2021<br>MENSUALIDAD 2021<br>MENSUALIDAD 2021                                         | 2ª nivel de Transición (Ki<br>s Documentos<br>Cargo  | Ginder) B<br>Becas Soste | nedor Económico Coment<br>Periodo<br>Febrero 2021<br>Marco 2021<br>Abril 2021<br>Mayo 2021                                             | arios | Valor<br>99.500<br>99.500<br>99.500<br>99.500                               | Beca<br>(0)<br>(0)<br>(0)<br>(0)                      | Pagado<br>99.500<br>99.500<br>99.500<br>99.500                                                                                                    | Por Pagar<br>0<br>0<br>0<br>0                                                   |     |
| NYZAS<br>UDIANTES<br>RO DE CLASES<br>ORMES PERSONALIDAD<br>ADÍSTICAS<br>INIONES DE APODERADOS<br>IILIAS                                                                                                    | Curso:<br>Resumen Movimientos<br>MENSUALIDAD 2021<br>MENSUALIDAD 2021<br>MENSUALIDAD 2021<br>MENSUALIDAD 2021                                         | 2ª nivel de Transición (Ki<br>is Documentos<br>Cargo | Becas Soste              | nedor Económico Coment<br>Periodo<br>Petrero 2021<br>Marco 2021<br>Abril 2021<br>Mayo 2021<br>Junio 2021                               | arios | Valor<br>99.500<br>99.500<br>99.500<br>99.500<br>99.500                     | Beca<br>(0)<br>(0)<br>(0)<br>(0)<br>(0)               | Pagado<br>99.500<br>99.500<br>99.500<br>99.500<br>99.500                                                                                                    | Por Pagar<br>0<br>0<br>0<br>0<br>0<br>0<br>0                                    |     |
| ANZAS ANZAS | Curso:<br>Resumen Movimientos<br>MENSUALIDAD 2021<br>MENSUALIDAD 2021<br>MENSUALIDAD 2021<br>MENSUALIDAD 2021<br>MENSUALIDAD 2021                     | 2ª nivel de Transición (Ki<br>s Documentos<br>Cargo  | Ginder) B<br>Becas Soste | nedor Económico Comente<br>Petroro 2021<br>Abril 2021<br>Mayo 2021<br>Junio 2021<br>Julio 2021                                         | arios | Valor<br>99.500<br>99.500<br>99.500<br>99.500<br>99.500<br>99.500           | Beca<br>(0)<br>(0)<br>(0)<br>(0)<br>(0)<br>(0)        | Pagado<br>99.500<br>99.500<br>99.500<br>99.500<br>99.500<br>99.500<br>99.500                                                                                                    | Por Pagar<br>0<br>0<br>0<br>0<br>0<br>0<br>0<br>0<br>0<br>0                     |     |
| ANZAS UDIANTES CO DE CLASES ORMES PERSONALIDAD ADÍSTICAS NIONES DE APODERADOS ILLAS IROS ID CO LASES DIGITAI                                                                                                    | Curso:<br>Resumen Movimiento:<br>MENSUALIDAD 2021<br>MENSUALIDAD 2021<br>MENSUALIDAD 2021<br>MENSUALIDAD 2021<br>MENSUALIDAD 2021<br>MENSUALIDAD 2021 | 2° nivel de Transición (Ki<br>s Documentos<br>Cargo  | Becas Soste              | nedor Económico Coment<br>Periodo<br>Febrero 2021<br>Marco 2021<br>Abril 2021<br>Junio 2021<br>Julio 2021<br>Julio 2021<br>Aposto 2021 | arios | Valor<br>99.500<br>99.500<br>99.500<br>99.500<br>99.500<br>99.500<br>99.500 | Beca<br>(0)<br>(0)<br>(0)<br>(0)<br>(0)<br>(0)<br>(0) | Pagado           99.500           99.500           99.500           99.500           99.500           99.500           99.500           99.500           99.500           99.500           99.500           99.500           99.500           99.500 | Por Pagar<br>0<br>0<br>0<br>0<br>0<br>0<br>0<br>0<br>0<br>0<br>0<br>0<br>0<br>0 |     |

# 2DO PASO: Seleccionar el link Agregar/quitar becas

### **3ER PASO:** Seleccionar % de beca

| 🗙 Recibidos (793) - administracion (                       | 🗙 👗 🔥 FICOM 2021 - Google Drive 🛛 🗙 🗍 🚍 PRC | CESO DE MATRICULA.docx - | x 📼 EduFácil x                                 | +         |                                 |
|------------------------------------------------------------|---------------------------------------------|--------------------------|------------------------------------------------|-----------|---------------------------------|
| $\leftrightarrow$ $\rightarrow$ $C$ $\cong$ edufacil.cl/ap | licacion.php                                |                          |                                                |           | 🕶 🚖 🔥 :                         |
| CHILENO ARABE                                              | AÑO ACADÉMICO                               |                          |                                                | Edu Fácil | 🛓 ¡Bienvenido! José Nicolás     |
| INICIO CCHA FINANZAS                                       |                                             |                          |                                                |           |                                 |
| Menú Principal                                             | Estudiantes Pagos Historial de pagos (      | Agregar/Quitar Be        | eca a AGUSTINA IGNACIA BADILL                  | 8         | 11 Periodo financiero: 2021 👻 🙁 |
| INICIO                                                     | Datos Estudiante                            | Seleccione Beca: Se      | eleccione una beca                             | •         |                                 |
| ССНА                                                       | Rut: 25.281.444-2                           | Se                       | eleccione una beca<br>BECA SOCIOECONOMICA 100% |           | Agregar/Quitar Cargos           |
| MATRÍCULAS                                                 | Nombre: AGUSTINA IGNACIA                    | <b>0</b>                 | BECA SOCIOECONOMICA 50%                        |           | Agregar/Quitar Becas            |
| FINANZAS                                                   | Curso: 2° nivel de Transición               | ×                        | BECA SOCIOECONOMICA 60%                        |           | Término Contrato                |
| ESTUDIANTES                                                | Posumon Maximientos Desumentos              | Hacas                    | BECA SOCIOECONOMICA 80%                        |           |                                 |
| LIBRO DE CLASES                                            | Resument Movimientos Documentos             | Decas Sostenedor L       | conomico Comentanos                            |           |                                 |
| INFORMES PERSONALIDAD                                      | Beca                                        | Cargo                    | Valores                                        | Pe        | eriodos                         |
| ESTADÍSTICAS                                               |                                             | Liesu                    | udiante no liene becas asignadas.              |           |                                 |
| REUNIONES DE APODERADOS                                    |                                             |                          |                                                |           |                                 |
| FAMILIAS                                                   |                                             |                          |                                                |           |                                 |
| RETIROS                                                    |                                             |                          |                                                |           |                                 |
| LIBRO DE CLASES DIGITAL                                    |                                             |                          |                                                |           |                                 |
|                                                            |                                             |                          |                                                |           |                                 |
|                                                            |                                             |                          |                                                |           | Volver                          |
|                                                            | © 2020 www.colegium.                        | com - Condiciones de Uso | - Política de Privacidad y Seguridad de Datos  |           |                                 |
| 📀 🚍 O 🤅                                                    |                                             |                          |                                                |           | ES 🔺 🍡 â 🌗 14:53<br>13-12-2020  |

### ETAPA 4: RECEPCIÓN DE CHEQUES O PAGARÉ

## **CHEQUES**

**1ER PASO CHEQUES**: Validar que el sostenedor económico de la recepción de cheques, sea el mismo que firmará el contrato de prestación de servicios educacionales (solicitar cédula de identidad).

**2DO PASO CHEQUES:** Validar que los cheques entregados por el apoderado sean extendidos de la siguiente forma y coincidan con la ficha la ficha de recepción de cheques

\* nominativos y cruzados para depósito

\* campos a completar: fecha (año 2023), monto \$, monto en palabras y firma.

\* En el campo "páguese a la orden de" se colocará el timbre del colegio al momento de la entrega presencial.

| Serie 973-2187<br>DD 540<br>Direccim<br>Ciudad | 456 -679-34211<br>Jorge Andrade P. | s <u>2.300.000 -</u><br>000-000<br>Stice, 4 de Emere DE 2002 |
|------------------------------------------------|------------------------------------|--------------------------------------------------------------|
| LA SURADE Dos millone                          | osales<br>s trescientos mil —      | <del>O AL PORTA</del> DOR                                    |
| # 120 - 3345666 -45867                         | PESOS MA.                          | M                                                            |

- Al reverso de los cheques se debe indicar el rut del titular de la cuenta y un número de contacto del mismo.

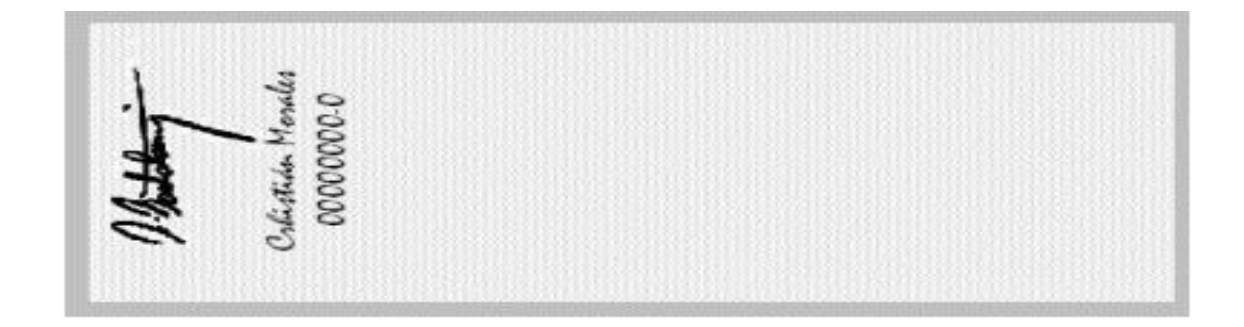

Observación: Los cheques deben ser extendidos en forma individual por cada uno de los estudiantes y con letra clara y legible.

4TO PASO CHEQUES: Firmar recepción de cheques en 2 copias

## <mark>PAGARÉ</mark>

**1ER PASO PAGARÉ:** Validar que el sostenedor económico del pagaré, sea el mismo que firmará el contrato de prestación de servicios educacionales (solicitar cédula de identidad).

**2DO PASO PAGARÉ:** Validar que el pagaré entregado por el apoderado tenga la autorización notarial y sea coincidente con el valor a cobrar

### ETAPA 5: FIRMAR CONTRATO DE PRESTACIÓN DE SERVICIOS EDUCACIONALES

**1ER PASO:** Seleccionar el sostenedor económico (padre,madre o tutor). En caso de ser un tercero, debe presentar un poder simple extendido por sostenedor económico junto con una copia de la cédula de identidad.

| 🗙 Recibidos (793) - administracion 🕻 🗙           | 🔥 FICOM 2021 - Google Drive 🛛 🗙 🖡 📘 | PROCESO DE MATRICULA.docx -   | 🗙 🚥 EduFácil                                                                                                    | × +               |                 | _ 0 <u>_ X</u>                                |
|--------------------------------------------------|-------------------------------------|-------------------------------|----------------------------------------------------------------------------------------------------|-------------------|-----------------|-----------------------------------------------|
| ← → C 🔒 edufacil.cl/aplicacio                    | on.php                              |                               |                                                                                                    |                   |                 | or 🕁 🔺 :                                      |
|                                                  | D ACADÉMICO                         |                               |                                                                                                    | Edu Fácil         | 🛓 įBienvenio    | <b>do!</b> José Nicolás                       |
| INICIO CCHA FINANZAS                             |                                     |                               |                                                                                                    |                   |                 |                                               |
| Menú Principal                                   | tudiantes Pagos Historial de pagos  | Cheques Reportes              | Historial de cargos                                                                                                    |                   | 11 Periodo fina | anciero: 2021 👻 🕷                             |
|                                                  | Datos Estudiante                    |                               | , in the second second s |                   | -               |                                               |
| ССНА                                             | Rut: 25.281.444-2                   |                               |                                                                                                    |                   | Agregar/Qui     | itar Cargos                                   |
| MATRÍCULAS                                       | Nombre: AGUSTINA IGN                | IACIA BADILLA CARRASCO        |                                                                                                    |                   | Agregar/Qu      | itar Becas                                    |
| FINANZAS                                         | Curso: 2º nivel de Tran             | sición (Kinder) B             |                                                                                                    |                   | Cont            | rato                                          |
| ESTUDIANTES                                      |                                     |                               |                                                                                                    |                   | Termino         | Contrato                                      |
| LIBRO DE CLASES                                  | Resumen Movimientos Documen         | tos Becas Sostenedor          | Económico Comentario                                                                                                    | 95                |                 |                                               |
| INFORMES PERSONALIDAD                            | Seleccione sostenedor Económico:    |                               | -                                                                                                    |                   |                 |                                               |
| ESTADÍSTICAS                                     | Rut                                 |                               | Nombres                                                                                                    |                   |                 |                                               |
| REUNIONES DE APODERADOS                          | Apellido paterno                    | 16.186.333-5                  | Apellido materno                                                                                                    |                   |                 |                                               |
| FAMILIAS                                         | Género                              | CARRASCO                      | Profesión                                                                                                    | ANDAUR            |                 |                                               |
| RETIROS                                          | Dirección                           | Femenino                      |                                                                                                    | Seleccione -      |                 |                                               |
| LIBRO DE CLASES DIGITAL                          |                                     | LOS PINONES Nº 40 CASA 56     | PARQUE LAS ARAUCARIA                                                                                                    | (51               |                 |                                               |
|                                                  |                                     |                               |                                                                                                    |                   |                 |                                               |
|                                                  |                                     |                               |                                                                                                    |                   |                 | Volver                                        |
| https://www.adufacil.cl/colegios/fipzprioro/indo | © 2020 www.cole                     | jium.com - Condiciones de Uso | - Política de Privacidad y S                                                                                                    | eguridad de Datos |                 |                                               |
|                                                  |                                     |                               |                                                                                                    |                   | ES 🔺            | <ul> <li>14:54</li> <li>13-12-2020</li> </ul> |

**2DO PASO:** Seleccionar el link contrato, donde se desplegaran distintos contratos en relación al % de beca asignado para el año escolar 2023.

| 📕 🗙 Recibidos (793) - administracion ( 🗙                                                                                                    | : 🚺 🔥 FICOM 2021 - Google Drive 🛛 🗙 🗍 🚍 PROCESO DE MATRICULA.docx - 🗙 🗍 🚥 EduFácil 🗙 主                                                                                                    |                                               |
|----------------------------------------------------------------------------------------------------|----------------------------------------------------------------------------------------------------|-----------------------------------------------|
| $\leftrightarrow$ $\rightarrow$ C $\cong$ edufacil.cl/aplic                                                                                          | acion.php                                                                                                    | 야 ☆ \Lambda :                                 |
| CHILENO ARABE                                                                                                    | ARO ACADÉMICO<br>2021 ✓                                                                                                    | ¡Bienvenido! José Nicolás                     |
| INICIO CCHA FINANZAS                                                                                                    |                                                                                                    |                                               |
| Menú Principal                                                                                                    | Estudiantes Pagos Historial de pagos Cheques Reportes Historial de cargos Datos Estudiante                                                                                                    | 11 Periodo financiero: 2021 👻 🕷               |
| CCHA<br>MATRÍCULAS                                                                                                    | Rut:         25.281.444-2           Nombre:         Agustinka Ignapilita CARRASCO                                                                                                    | Agregar/Quitar Cargos<br>Agregar/Quitar Becas |
| FINANZAS                                                                                                    | Curso: 2º nivel de Transición Crear nuevo contrato                                                                                                    | Contrato                                      |
| ESTUDIANTES<br>LIBRO DE CLASES<br>INFORMES PERSONALIDAD<br>ESTADÍSTICAS<br>REUNIONES DE APODERADOS<br>FAMILIAS<br>RETIROS<br>LIBRO DE CLASES DIGITAL | Resument       Movimientos       Documentos         Seleccione sostenedor Económico:       Mad         Rut       16;         Apellido paterno       CAr         Género       Ferr         Dirección       LOS         Dirección       Cost         Contrato 2021       BECA 50%         Contrato 2021       BECA 50%         Contrato 2021       BECA 50%         Contrato 2021       BECA 50%         Contrato 2021       BECA 50%         Contrato 2021       BECA 50%         Contrato 2021       BECA 50%         Contrato 2021       BECA 80%         Contrato 2021       BECA 80%         Contrato 2021       BECA 80%         Contrato 2021       BECA 80%         Contrato 2021       Silox 100%         Centrato 2021       Silox 100%         Contrato 2021       Silox 100%         Contrato 2021       Silox 100%         Contrato 2021       Silox 100%         Contrato 2021       Silox 100%         Contrato 2021       Silox 100%         Contrato 2021       Silox 100%         Contrato 2021       Silox 100%         Contrato 2021       Silox 100%      < |                                               |
|                                                                                                    |                                                                                                    | Volver                                        |
|                                                                                                    | © 2020 www.colegium.com - Condiciones de Uso - Política de Privacidad y Seguridad de Datos                                                                                                    |                                               |
|                                                                                                    |                                                                                                    | ES 🔺 🔯 🔒 🕪 14:56<br>13-12-2020                |

**3ER PASO:** Imprimir contrato de prestación de servicios educacionales en 2 copias.

| M Recibidos (793) - administracion 🗙                                                        | 🔥 FICOM 2021 - Google Drive 🛛 🗙 📕 PROCESO DE MATRICULA.docx 🗴 🎽 📼                                                                                                    | EduFácil  | ×       | https://www.edufacil.c | l/colegios × + |                                  |
|---------------------------------------------------------------------------------------------|----------------------------------------------------------------------------------------------------|-----------|---------|------------------------|----------------|----------------------------------|
| $\leftrightarrow$ $\rightarrow$ C $$ edufacil.cl/coleg                                      | ios/financiero/imprimirContratoNuevo.php                                                                                                    |           |         |                        |                | ☆ 🔺 :                            |
|                                                                                             | 13.12.202 The investigation of the investigation of the investigation of                         | Imp       | primir  | 1 ho                   | ja de papel    | Í                                |
| En Concepción a 11 de Dic                                                                   | En Crospedion a 11 de Dialembre del 2020, entre la CORPORACIÓN CULTURAL Y EDUCACIONAL CHELENO<br>APARE DE CONCEPCIÓN, en adelate "COLEGIO", RUT 71.00.2001, y dorinaj MARLINDA VIOLETA<br>CARRASCO ANDUR RUT 16.186.3334, on dominicio en LOS PROMES Nº 40 CASA 56 PARQUE LAS<br>ARQUICARAS Y TORCUNANTE, entre administri SOSTENECIÓN de la iscinguíanza del                                                                                                    | Dest      | tino    | HP DeskJet 213         | D serie 🔻      |                                  |
| CONCEPCIÓN, en adelant<br>16.186.333-5, con domicilio<br>"SOSTENEDOR" de la coleç           | En adatarize (no) "ALUMIN(37), se surche el eligiateria contrato de servicios educacionales:<br><u>ARTICULO PREESO</u> El (os) alumno(s) se matriculario) en el siguienta rivet de agreradaze:<br><u>CAROD FOR ESTUDATIVE</u> <u>INTERNET DE CONTRATORIO DE CONTRATORIO DE CONTRATORIXICON DE CONTRATORIO DE CONTRATORIO DE CONTRATORICON DE CONTRATORIO DE CONTRATORICO DE CONTRATORIO DE CON</u>     | Pági      | inas    | Todo                   | •              |                                  |
| En adelante el (los) "ALUMN<br>ARTICULO PRIMERO: El (l                                      | Lossituesc processor source processor         pr mell to filmicoli (code)         0         1384:503           Valor Mensual \$_99,500         Primer Vencimiento:         0.652/2021         Valor Anual \$_9,500                                                                                                    | Copi      | ias     | 1                      |                |                                  |
| RUT<br>25.281.444-2 AGUSTINA IGNA(                                                          | La deligación económica artera serbalada deles ser cancelada en un máximo de <u>11</u> ouotas mensuales,<br>documentadas, o al contado al momento de suscribir el presente contrato.                                                                                                    | Colo      | or      | Color                  | •              |                                  |
| Valor Mensual \$_99.500                                                                     | ARTICULO TERCERO: La matricula señalada anteriormente y el presente contrato obliga a la Corporación:                                                                                                    | Más       | ajustes |                        | ~              |                                  |
| Valor Anual \$ <u>1.094.500</u><br>La obligación económica an<br>contado al momento de suso | I Promove la mispacito y participação da Esta distintas atamentas en las acivitadas edit Colegio.<br>El Estinutar um mejor concenteme las el custars Adeu, au esta da de comprense y envicos à las demás de<br>acuenta a los algeinos adeucacionas este estadarcomento.<br>Esta da estina de las estas adeucacionas estas estas estas estas estas estas estas estas estas estas estas estas<br>estas estas estas estas estas estas estas estas estas estas estas estas estas estas estas estas estas estas estas<br>estas estas estas estas estas estas estas estas estas estas estas estas estas estas estas estas estas estas estas<br>estas estas estas estas estas estas estas estas estas estas estas estas estas estas estas estas estas estas estas<br>estas estas estas estas estas estas estas estas estas estas estas estas estas estas estas estas estas estas estas<br>estas estas estas estas estas estas estas estas estas estas estas estas estas estas estas estas estas estas estas<br>estas estas esta |           |         |                        |                |                                  |
| ARTICULO SEGUNDO: EI 2                                                                      | vi: informar periódicamente a los apodestos del desarrolo del proceso de enteñanza apendizaje del pupio.<br>vii: Proprovinor a los alumos las herramientas del trabajo que permitan una buena competencia en el dominio<br>del dioma ngles.<br>vii: Currigti con los glares y programas conforme a los Objetivos Fundamentales y Contenidos Minimos<br>Oblgatorios emandos del Ministerio de Educación.                                                                                                    |           |         |                        |                |                                  |
| ARTICULO TERCERO: La                                                                        | Avenda La Ahambra N°201 - Chiguagente - Foro: 041-2360500                                                                                                    |           |         |                        |                |                                  |
| i. Promover la integracio                                                                   | www.cchach.cl                                                                                                    |           |         |                        |                |                                  |
| ii. Estimular un mejor co<br>objetivos educacional<br>iii. Incentivar en los alum           | Ngu Iven edukci disiligia francasolnyon Cartest Fluenci pip VI                                                                                                    |           |         | Imprimir               | Cancelar       |                                  |
| iv. Disponer del personal docente                                                           | equipo técnico y servicios de apoyos especializados en orientación, y a mai<br>predencias en que en entrena el convicio educacional.                                                                                                    | ntener en |         |                        |                | -                                |
|                                                                                             |                                                                                                    |           |         | -                      | ES 🔺 隆         | ■ <sup>14:58</sup><br>13-12-2020 |